## XML Export Manual:

1. Open the Dysmorphology Access DB Input Tool (the switch board should load automatically)

| 🔳 Main Switchboard |                                                                                                    |  |
|--------------------|----------------------------------------------------------------------------------------------------|--|
| FAS Dysr           |                                                                                                    |  |
| Version 1.2.0      | <ul> <li>Enter/Browse Exam Forms</li> <li>Data in Spreadsheet View</li> <li>Check for and view discrepancies</li> <li>Export XML files</li> <li>Enter Examiner Last Names</li> <li>Modify Country Order</li> </ul> |  |

2. Locate and click on the "Export XML files" button

| 💷 Main Switchboard |                                                                                                    |  |
|--------------------|----------------------------------------------------------------------------------------------------|--|
| FAS Dysn           | norphology Data Entry                                                                                                    |  |
| Version 1.2.0      | <ul> <li>Enter/Browse Exam Forms</li> <li>Data in Spreadsheet View</li> <li>Check for and view diverties</li> <li>Export XML files</li> <li>Enter Examiner Last Names</li> <li>Modify Country Order</li> </ul> |  |

| Save As                                                       |                                                                                        |                                     |     |          | ? 🗙            |  |
|---------------------------------------------------------------|----------------------------------------------------------------------------------------|-------------------------------------|-----|----------|----------------|--|
| Save in:<br>My Recent<br>Documents<br>Desktop<br>My Documents | My Docume<br>DB2LOG<br>My Data Sour<br>My Music<br>My Pictures<br>My Received<br>Roxio | nts<br>ces<br>Files                 | • ← | <b>€</b> |                |  |
| Da Hood                                                       | File name:<br>Save as type:                                                            | <br> XML Files ( <sup>x</sup> .xml) |     | •        | Save<br>Cancel |  |

3. A "save-as" dialog box should be brought up

| Save As                                           |                                                                      |                                 |   |                                                                                                    | ? 🗙                                              | Тур   |
|---------------------------------------------------|----------------------------------------------------------------------|---------------------------------|---|----------------------------------------------------------------------------------------------------|--------------------------------------------------|-------|
| Save in:                                          | 🞯 Desktop                                                            |                                 | • | 🕂 🛍 🕂                                                                                               | ]▼                                               | - © - |
| My Recent<br>Documents<br>Desktop<br>My Documents | My Document:<br>Knot<br>CLSD<br>FASD Docs<br>Schtuff<br>2005-02-14-1 | ;<br>4.06.47.edriley2-11-05.xml |   |                                                                                                    |                                                  |       |
| Knot<br>Da Hood                                   | File name:<br>Save as type:                                          | LRB-data<br>XML Files (*.xml)   |   | •                                                                                                   | Save<br>Cancel                                   |       |
|                                                   | Version                                                              | 1.2.0                           |   | Data in Spreadsh<br>Check for and vie<br>Export XML files<br>Enter Examiner La<br>Modify Country Or | eet View<br>w discrepancies<br>ast Names<br>rder |       |

4. Name the file anything you want (in this example I am name it "LRB-data")

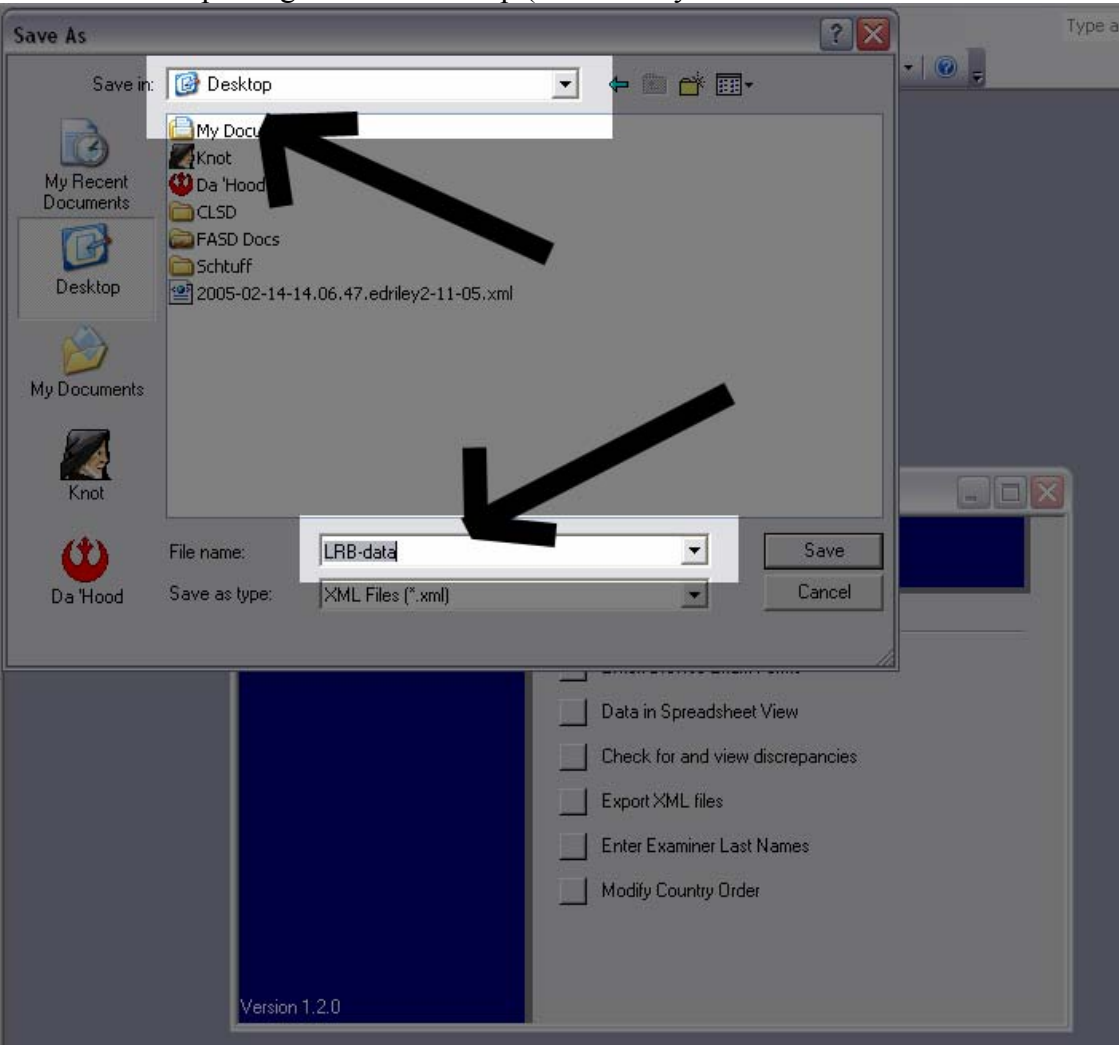

5. Notice I am placing it on the desktop (make sure you are able to find the files created)

6. Four files are created for you (LRB-data.htm, LRB-data.xml, LRB-data.xsd, and LRB-data.xsl)

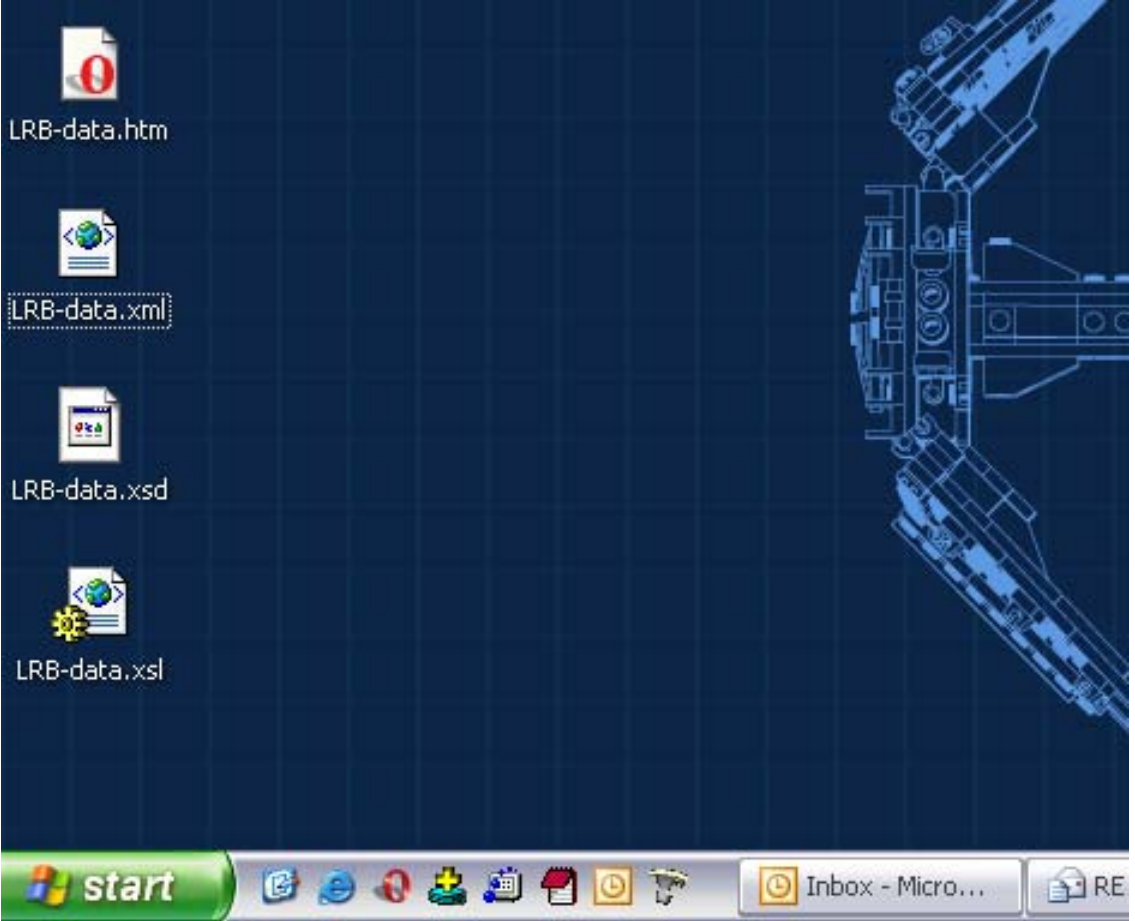

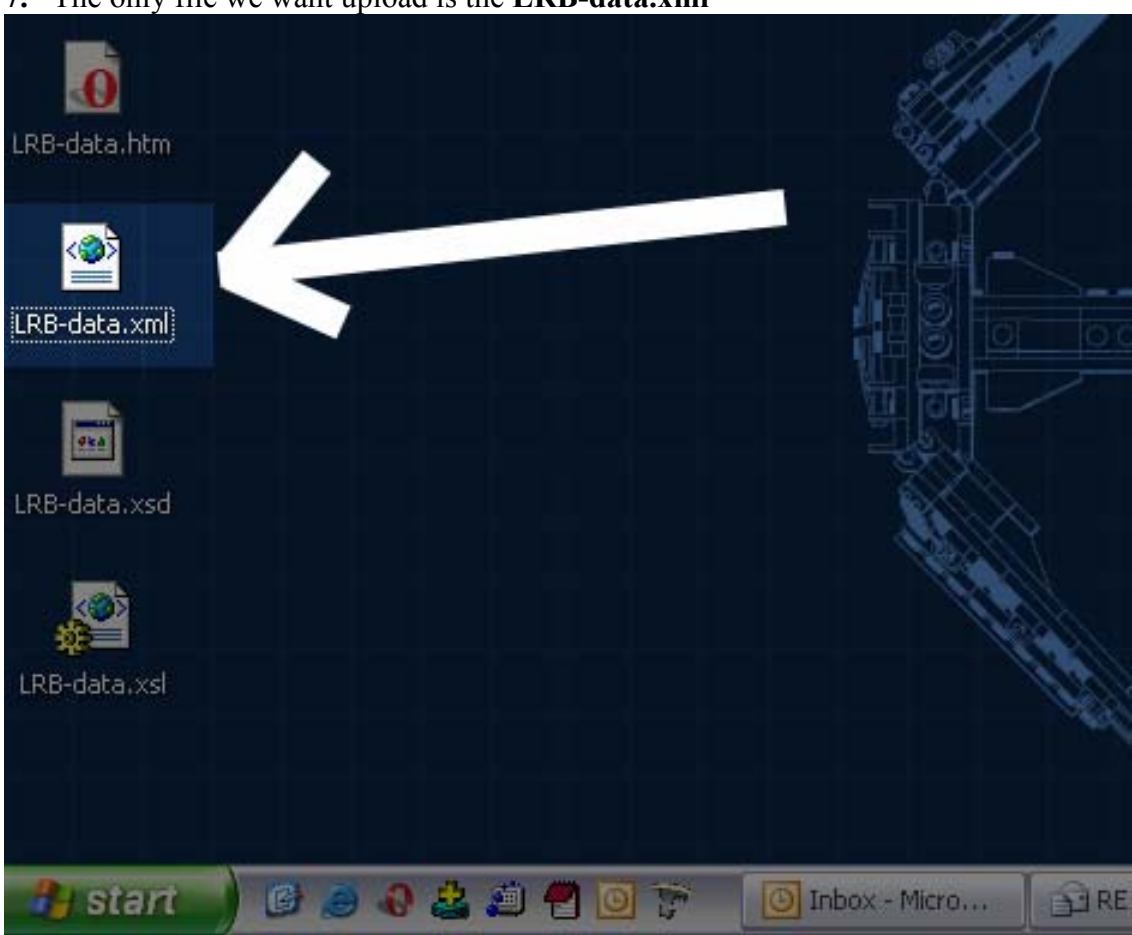

7. The only file we want upload is the LRB-data.xml